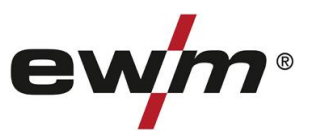

warranty

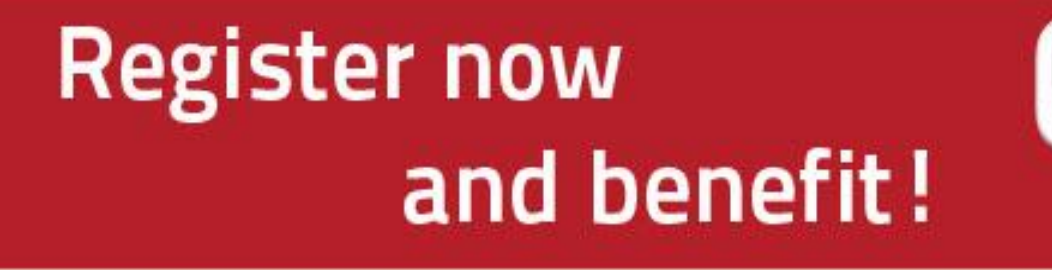

## Online warranty and WPQR registration

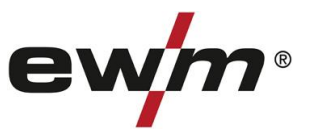

## 1. Online warranty/WPQR registration made easy!

(1) Enter the serial numbers (you can leave out the zeros at the beginning) of your machines and the date of purchase.

New machines can be registered within 30 days of purchase only. If you would like to register after 30 days, please contact us by telephone.

(2) If you have purchased several machines on the same date, click on the **"Copy the date for all serial no."** button and enter the other serial numbers.

The description of your machine is displayed automatically once you have correctly entered the serial number of your machine.

- (3) If you would like to register more than three machines, click on the **"Enter additional serial no."** button for more input fields.
- (4) Click the "Next" button to go to the "Your contact details" screen.

| Simply enter the serial number and purchase date of the power source,<br>wire feeder, cooling unit and/or EN 1090 WPQR package.<br>Serial number * Purchase date:*<br>309973 16/04/2015 Copy the date for all serial no.<br>Phoenix 351 Concept puls FDW<br>3<br>Registration help | Re                                                       | gister now<br>and bene                                                  | fit!                                                                                                    | 3 <sup>Years</sup> 5 <sup>Years</sup><br>advector<br>ewm-warranty<br>2k hours /7 days |
|----------------------------------------------------------------------------------------------------|----------------------------------------------------------|-------------------------------------------------------------------------|----------------------------------------------------------------------------------------------------|---------------------------------------------------------------------------------------|
| Phoenix 351 Concept puls FDW                                                                                                    | Simply enter<br>wire feeder, o<br>Serial numbe<br>309973 | the serial numbe<br>cooling unit and/o<br>r** Purchase da<br>16/04/2015 | r and purchase date of the power source,<br>r EN 1090 WPQR package.<br>tte:*<br>Copy the date for all serial no. | WPOR                                                                                  |
|                                                                                                    | Phoenix 351 Con                                          | cept puls FDW                                                           | 3                                                                                                    | Registration help                                                                     |

Complete the fields with the information required. Fields marked with \* are mandatory.

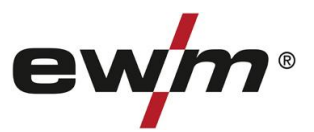

(1) Click on "My benefits" and to learn more about our maintenance contract for registered products.

(2) Click on the corresponding checkbox if you would like to receive a free non-binding quote.

(3) In the "Company" field, select the relevant EWM partner from the dropdown list by clicking the arrow on the right.

(4) Click the "Next" button to take you to the "Your registration data at a glance" window.

| Your contact d                                                                                                    | etails QYears I                                                                                                    | Years          |
|----------------------------------------------------------------------------------------------------|----------------------------------------------------------------------------------------------------|----------------|
| Your details: * Re                                                                                                    | equired fields ewm-wa                                                                                                    | rranty         |
| Company:*                                                                                                    | As a private individual, please<br>XYZ company enter your first name and last name                                                                                                    | lours / / days |
| Street:*                                                                                                    | XYZ street                                                                                                    |                |
| Postal code / Town:*                                                                                                    | 123456 Anytown                                                                                                    |                |
| Country:*                                                                                                    | Great Britain                                                                                                    | QR             |
| Webpage:                                                                                                    | www.xyzpage.com                                                                                                    |                |
| Industry sector:                                                                                                    | Other                                                                                                    |                |
| 2<br>I am interested in<br>I would like the ev<br>non-binding offer<br>Contact person                                                                                                    | a maintenance contract for the registered product.<br>We partner responsible for my region to make me a My benefits<br>free of charge.                                                                                                    |                |
| I am interested in<br>I would like the ev<br>non-binding offer<br>Contact person                                                                                                    | a maintenance contract for the registered product.<br>wm partner responsible for my region to make me a<br>free of charge.                                                                                                    |                |
| 2<br>I am interested in<br>I would like the ev<br>non-binding offer<br>Contact person<br>Salutation:*                                                                                                    | A a maintenance contract for the registered product.<br>We partner responsible for my region to make me a<br>free of charge.<br>Mr.                                                                                                    |                |
| A m interested in<br>I am interested in<br>I would like the ev<br>non-binding offer<br>Contact person<br>Salutation:*<br>First name:*                                                                          | A a maintenance contract for the registered product.<br>We partner responsible for my region to make me a<br>free of charge.<br>Mr.<br>Ryan                                                                                                    |                |
| A am interested in<br>I would like the ev<br>non-binding offer<br>Contact person<br>Salutation:*<br>First name:*<br>Surname:*                                                                                  | A maintenance contract for the registered product.<br>We partner responsible for my region to make me a<br>free of charge.<br>Mr.<br>Ryan<br>Anybody                                                                                                    |                |
| I am interested in<br>I would like the ev<br>non-binding offer<br>Contact person<br>Salutation:*<br>First name:*<br>Surname:*<br>Position:                                                                     | Outer       Image: Context for the registered product.         Image: Mr.       Mr.         Ryan       Anybody         General Manager       Image: Manager                                                                                                    |                |
| Am interested in<br>I am interested in<br>I would like the ev-<br>non-binding offer<br>Contact person<br>Salutation:*<br>First name:*<br>Surname:*<br>Position:<br>Phone:*                                     | Outer       Image: Context for the registered product.         Image: Mr.       Image: Mr.         Ryan       Anybody         General Manager       01234-83889389                                                                                                    |                |
| Arm interested in<br>I am interested in<br>I would like the ev-<br>non-binding offer<br>Contact person<br>Salutation:*<br>First name:*<br>Surname:*<br>Position:<br>Phone:*<br>Email:*                         | Outer   a maintenance contract for the registered product. wm partner responsible for my region to make me a free of charge.   Mr.   Ryan   Anybody   General Manager   01234-83889389   ryananybody@xyzpage.com                                                                                                    |                |
| Arm interested in<br>I would like the ev-<br>non-binding offer<br>Contact person<br>Salutation:*<br>First name:*<br>Surname:*<br>Position:<br>Phone:*<br>Email:*                                               | A a maintenance contract for the registered product.<br>Wy benefits<br>My benefits<br>My benefits                                                                                                    |                |
| A m interested in<br>I am interested in<br>I would like the ev-<br>non-binding offer<br>Contact person<br>Salutation:*<br>First name:*<br>Surname:*<br>Position:<br>Phone:*<br>Email:*<br>Machines purchased f | A a maintenance contract for the registered product.<br>Wy benefits<br>My benefits<br>My |                |

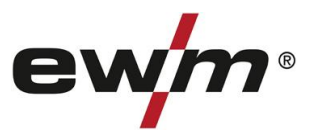

- (1) You will see a summary of your registration data. Please click on the checkbox if you would like to receive our **newsletter.** Your details will not be disclosed to third parties.
- (2) **Important:** You must click on the **Data Protection Regulations** to confirm you agree with our data protection policy. Information on data use can be found by clicking on the button (2A).
- (3) To change any of your details, click the "Change your data" button.
- (4) Click on "Complete your registration" to conclude your registration.

| Your serial n                      | 0.                                         |                                                                                              |                                                                                                    | ewm-warrant                                                                                               |
|------------------------------------|--------------------------------------------|----------------------------------------------------------------------------------------------|----------------------------------------------------------------------------------------------------|----------------------------------------------------------------------------------------------------|
| Serial no.                         | Туре                                       |                                                                                              | Purchase date                                                                                         | 24 hours /7 days                                                                                          |
| 309973                             | Phoenix 3                                  | 351 Concept puls FDW                                                                         | 16/04/2015                                                                                            | EN 1090                                                                                                   |
| Purchased fi<br>Company:           | rom                                        |                                                                                              |                                                                                                    | WPOR                                                                                                    |
|                                    |                                            |                                                                                              |                                                                                                    |                                                                                                    |
| Company da                         | ta                                         | A/7                                                                                          |                                                                                                    |                                                                                                    |
| Company:                           |                                            | KYZ company                                                                                  |                                                                                                    |                                                                                                    |
| Street.                            | town:                                      | ATZ Street                                                                                   |                                                                                                    |                                                                                                    |
| Postal code /                      | town.                                      | 123450 Anytown                                                                               |                                                                                                    |                                                                                                    |
| Country.                           | 1                                          | Great Britain                                                                                |                                                                                                    |                                                                                                    |
| Industry sect                      | or: (                                      | Other                                                                                        |                                                                                                    |                                                                                                    |
| Contact pers                       | on                                         |                                                                                              |                                                                                                    |                                                                                                    |
| Surname:                           | 1                                          | Anybody                                                                                      |                                                                                                    |                                                                                                    |
| First name:                        | 1                                          | Ryan                                                                                         |                                                                                                    |                                                                                                    |
| Position:                          | 3                                          | General Manager                                                                              |                                                                                                    |                                                                                                    |
| Phone:                             |                                            | 01234-83889389                                                                               |                                                                                                    |                                                                                                    |
| Email:                             | 1                                          | yananybody <mark>@x</mark> yzpage.com                                                        |                                                                                                    |                                                                                                    |
| Yes, I wo<br>and rece<br>I can car | ould like to<br>vive invitat<br>ncel my su | subscribe to the ewm newsloons to interesting trade fairs a<br>bscription at any time and by | etter informing me of alterations,<br>and events from ewm. Subscribi<br>any means of communication, n | innovations and additions,<br>ng to this newsletter is optiona<br>ot just by e-mail.<br>Notes on data use |

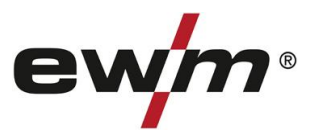

| Thank you for                                   | registering!                                         |                                                                                |  |
|-------------------------------------------------|------------------------------------------------------|--------------------------------------------------------------------------------|--|
| Your registration was<br>to the email address   | successful. We will send<br>provided as soon as poss | your registration data and your warranty certificate(s) sible.                 |  |
| Each certificate, toget                         | her with your invoice, is yo                         | our warranty. Please keep it safe.                                             |  |
| The machine you hav<br>the following link.      | e registered includes an E                           | EN 1090 WPQR Package which you can download at                                 |  |
| https://www.ewm-grou                            | ip.com/php/wpqr/downloa                              | ad_wpqr.php?key=AAAOLHZBZAVH                                                   |  |
| lf you wish to downloa<br>you just now.         | id the WPQR Package at a                             | a later date please use the link in the email sent to                          |  |
| lf you wish to purchas<br>downloading it you ca | e the EN 1090 WPQR Pao<br>n order the Package at a s | ckage as a printed folder or CD instead of special price via our online store. |  |
| EN 1090 WPQR Pa                                 | ckage folder                                         | ₩ Shop                                                                         |  |
| EN 1090 WPQR Pa                                 | ckage CD                                             | ₩ Shop                                                                         |  |
| Your ewm-Team                                   |                                                      |                                                                                |  |

You have successfully completed the registration process. The WPQR Package can now be downloaded free of charge from the links above.

\*Please note that a WPQR Package will only be issued for machines authorised for WPQR packages. Otherwise download links will not be shown.